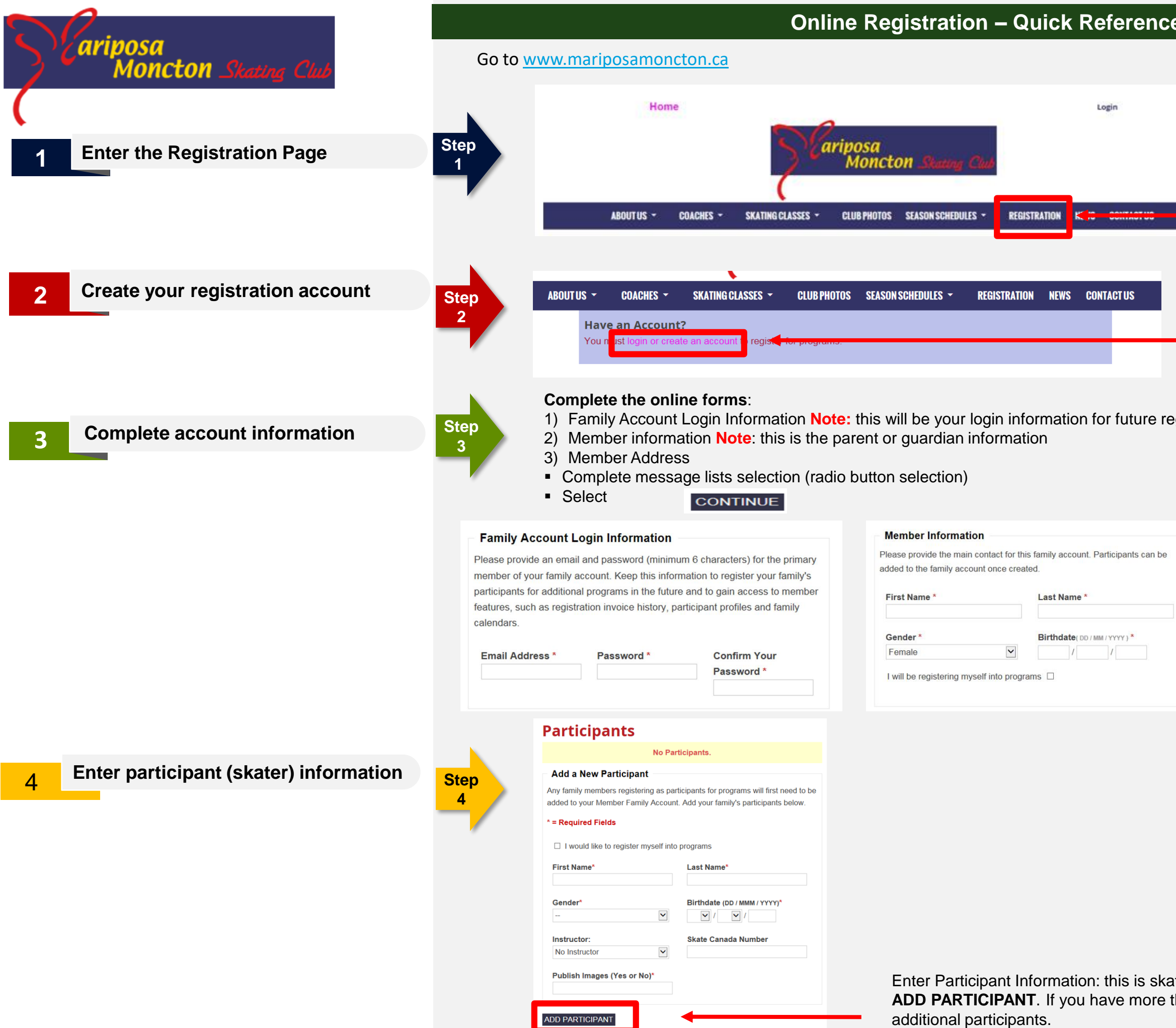

|          | ido                       |                              |               |
|----------|---------------------------|------------------------------|---------------|
| e Gu     | lue                       |                              |               |
|          |                           |                              |               |
|          |                           |                              |               |
|          |                           |                              |               |
|          |                           |                              |               |
|          |                           |                              |               |
| _        |                           |                              |               |
|          | Select                    | REGISTRATIO                  | N             |
|          |                           |                              |               |
|          |                           |                              |               |
|          |                           |                              |               |
| S        | elect <b>login or cre</b> | eate an account              | t             |
|          |                           |                              |               |
|          |                           |                              |               |
| egistrat | ions.                     |                              |               |
|          |                           |                              |               |
|          |                           |                              |               |
|          |                           |                              |               |
|          | Address                   |                              |               |
| Э        | Please provide the main c | contact address for this mer | nber account. |
|          | Address *                 | Address Line 2               | City *        |
|          | Province / State *        | Postal / Zip Code *          | Phone *       |
|          | 💙                         |                              |               |
|          | Mobile                    |                              |               |
|          |                           |                              |               |
|          |                           |                              |               |
|          |                           |                              |               |

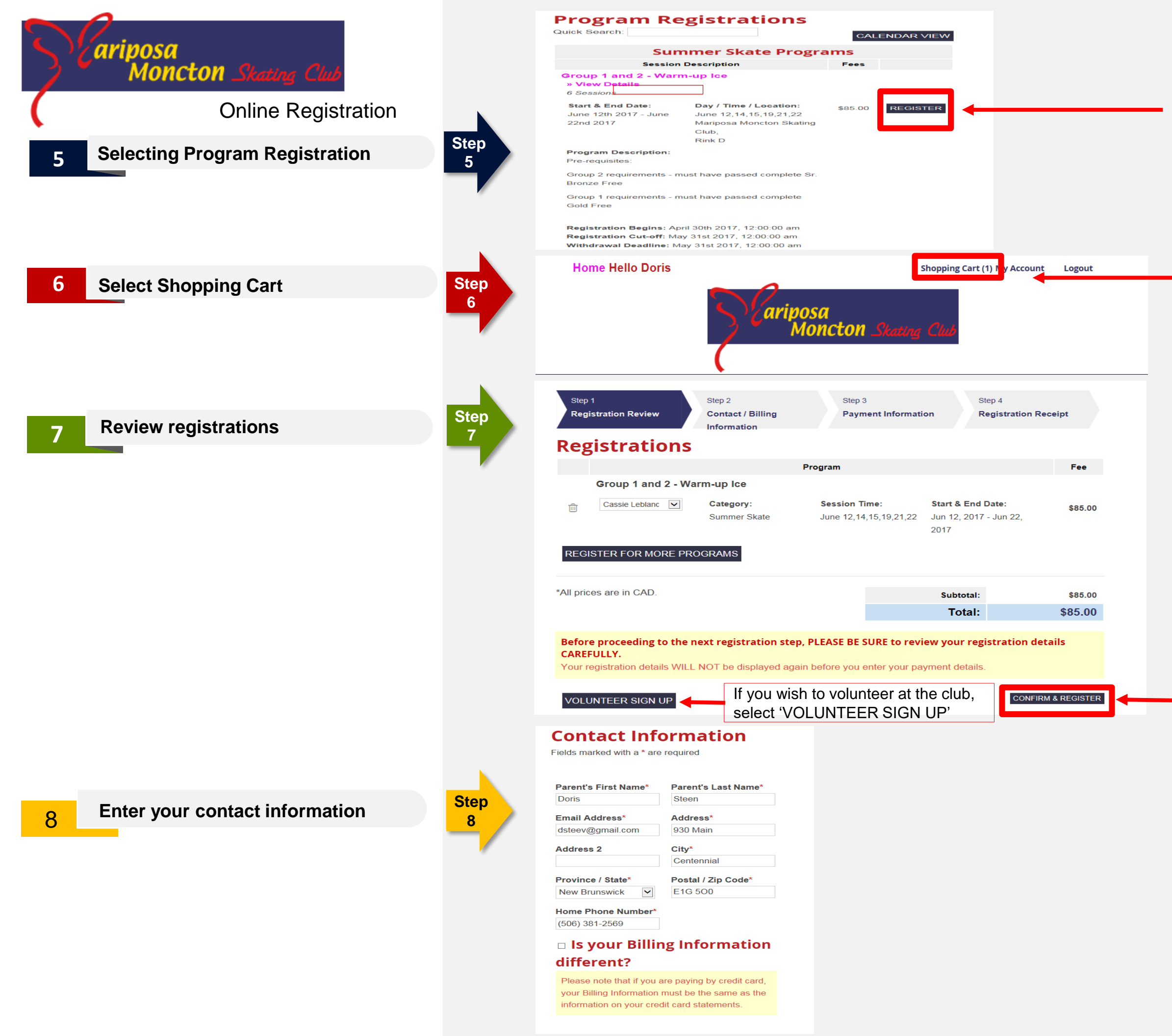

From the registration list, select the program and dates you wish to register for and select **REGISTER** 

Note: to view program and group requirements, click the view details option. In this case, Group 1 and 2 – Warm-up ice >> View Details

When you have chosen **REGISTER** for all of your sessions, select **Shopping Cart** to checkout.

Review and confirm your sessions. Select **CONFIRM & REGISTER** 

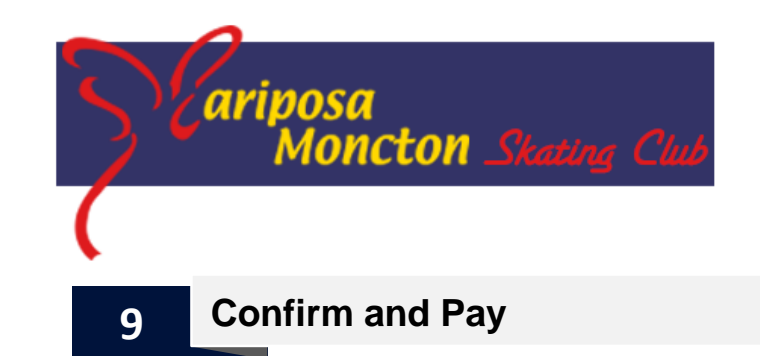

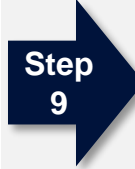

| [Review / Edit Registrations] Registering for 1<br>session |           |         |  |  |
|------------------------------------------------------------|-----------|---------|--|--|
|                                                            | SubTotal: | \$85.00 |  |  |
|                                                            | Total:    | \$85.00 |  |  |
| ● Pay Once                                                 | Due Now:  | \$85.00 |  |  |
| O Bay by Installments:                                     | Due Now:  | \$42.50 |  |  |
| O Pay by instantients.                                     | Jul 10    | \$42.50 |  |  |
| Enter any comments you have relating to your               |           |         |  |  |

invoice below

# **Policies**

Please review the following policies by clicking on the link below. Acceptance of policies marked with an asterisk (\*) are required to complete your registration.

### Registration Policy \*

#### PAY BY CREDIT CARD

**CONFIRM & PAY IN PERSON** 

By proceeding to the next step, all details for your registration will be confirmed. Please verify all program registration details are accurate before continuing.

### **Payment Options:**

payment.

**Confirmation of registration** 

# Got Q'S?

Mariposa : (506) 853-7571 mariposa@nb.sympatico.ca

Step 10

| Mariposa N                              | Moncton Sk | ating Club                      |          | Bill                    | ing Info         | rmatio | n              | Contact          | Informatio     |
|-----------------------------------------|------------|---------------------------------|----------|-------------------------|------------------|--------|----------------|------------------|----------------|
| Child / Program<br>Participant Category |            | Program Start D<br>Name / End D |          | Date<br>Date            | Session Time     |        | Progr<br>Fee   |                  |                |
| Payment Deta<br>Payment<br>Method       | status     | Payme<br>Time                   | nt       | Payme<br>Proces<br>Time | ent<br>sing<br>e | Tran   | isaction<br>Id | Approval<br>Code | Transa<br>Amou |
| Cheque                                  | Pending    | 2017-05-<br>11:14 A             | -11<br>M |                         |                  |        |                |                  | 44             |

Select the **Registration Policy**\* link to review the policies. Note: you cannot complete your registration without completing the policy review. A separate window will open. Read the policy and select your response.

**PAY BY CREDIT CARD**: this is a secure online credit card payment. You will be required to enter your credit card information online. This will complete your registration. **CONFIRM & PAY IN PERSON**: this is confirmation of your registration, but not payment. You will be registered in your selected session, but will be required to pay in person at the Mariposa office. Note: cheque and cash only for in person

| ion            |                                                                                                    |
|----------------|----------------------------------------------------------------------------------------------------|
| gram<br>ee     | A confirmation of registration will pop-up. It<br>will include the information to the left. Review<br>this confirmation and make note of your<br>payment status. |
| action<br>ount |                                                                                                    |
| \$85.00        |                                                                                                    |